## Add Social Proof to your Pages with ProveSource

ProveSource highlights your companies achievements on specific pages of your site to provide social proof for new customers.

## Add ProveSource Marketing Widget to your Page

- 1. Head to your ProveSource account and configure a notification.
- 2. Click Install, and copy the embed code by clicking "Copy Code".
- 3. Head to your PageCloud page in edit mode.
- Paste the ProveSource code using the CMD+V (on Mac) or CTRL+V (on Windows) shortcut.
- 5. Click "Save" to save your changes to the page.
- 6. Your ProveSource widget is now included on your page.
- 7. Click "View Live" to see the ProveSource widget live on your page.